# 市県民税(特別徴収)納入方法

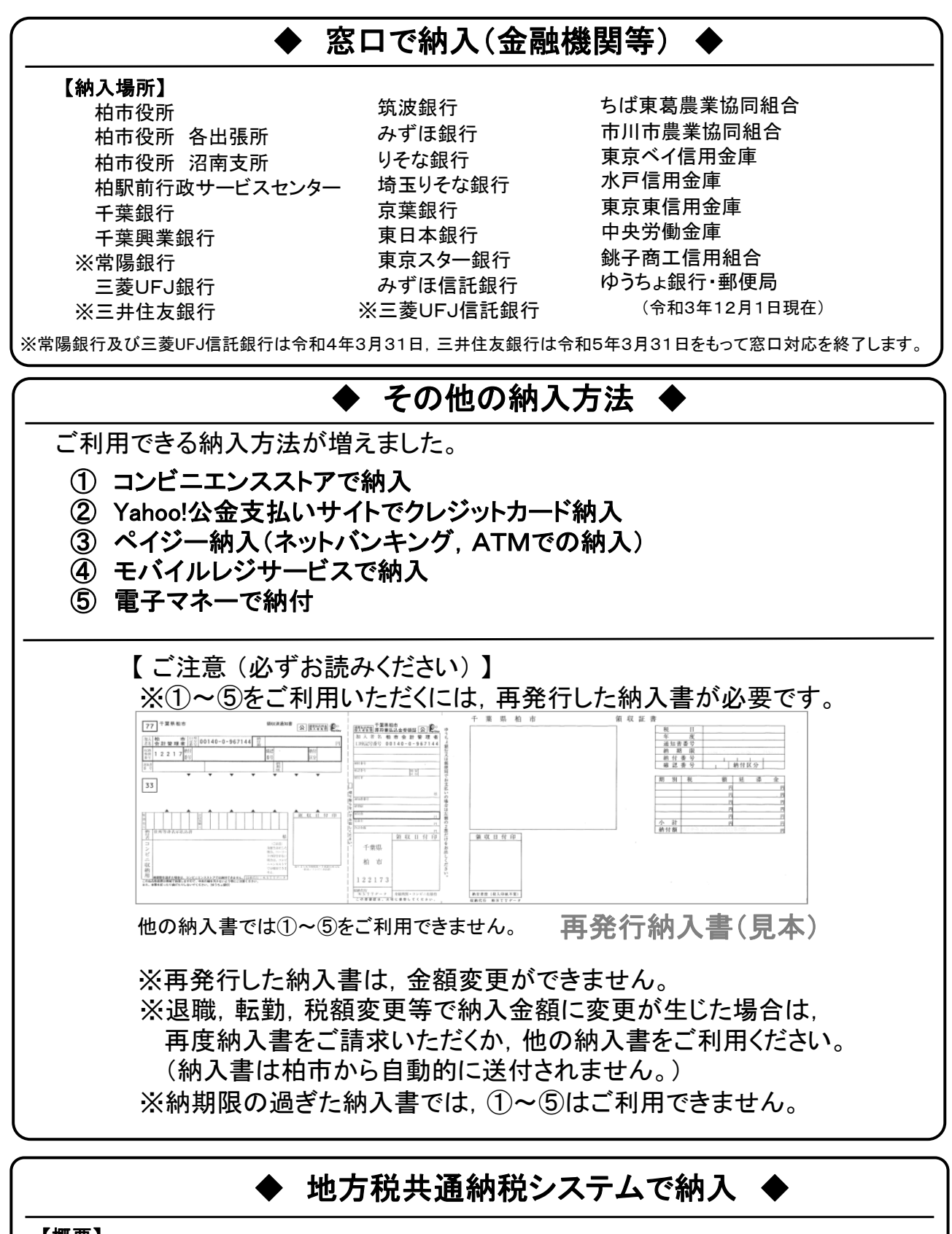

【概要】

地方税共通納税システムを利用することで、外出することなく全国の地方公共団体に納付することができます。 詳しくは、地方税共同機構にお問い合わせください。 【地方税共同機構:https://www.eltax.lta.go.jp/】

### ① コンビニエンスストアで納入

再発行納入書をご持参のうえ、コンビニエンスストアのレジにてお支払いができます。 ※納入書一枚あたりの金額が30万円を超える場合はご利用いただけません。 【取り扱いコンビニエンスストア】

MMK設置店 くらしハウス スリーエイト 生活彩家 セブンイレブン <トア】 デイリーヤマザキ ニューヤマザキデイリーストア ファミリーマート ポプラ ミニストップ

ヤマザキスペシャルパートナーシップ ヤマザキデイリーストアー ローソン

(令和3年12月1日現在)

YAHOO! 公金支払い JAPAN

ay-easy

「Yahoo!公金支払い」サイト

二次元コード

## ② Yahoo!公金支払いサイトでクレジットカード納入

### 【ご利用方法】

- 1 パソコンやスマートフォンなどから, インターネットを利用して 「Yahoo!公金支払い」のサイトへアクセス
- 2 画面の案内に従って、柏市税の「市民税・県民税(特別徴収)」を選択
- 3 手数料・注意事項を確認の上,同意
- 4 再発行納入書に記載されている「納付番号」「確認番号」を入力し、納入内容を確認
- 5 クレジットカード情報を入力し、決済
- 【ご注意】

※納入金額が1万円を超えるごとに、手数料110円が加算されます。 ※納税証明書が発行可能となるまで、2~3週間ほど要します。

## ③ ペイジー納入(ネットバンキング, ATMでの納入)

【ネットバンキングでのご利用方法】

※ご利用の金融機関へ,事前にネットバンキングの申し込みが必要です。 <u>柏市税のペイジー対応金融機関</u>みずぼ銀行,三菱UFJ銀行,三井住友銀行,りそな銀行, 埼玉りそな銀行,常陽銀行,筑波銀行,千葉銀行,千葉銀行,京葉銀行,東日本銀行, 東京スター銀行,水戸信用金庫,東京べイ信用金庫,東京東信用金庫,銚子商工信用組合, 中央労働金庫,市川市農業協同組合,ちば東葛農業協同組合,ゆうちょ銀行

- 1 ご利用中のネットバンキングヘログイン
- 2 メニューから税金・各種料金払込みを選択 (メニューの名称は金融機関ごとに異なります)
- 3 再発行納入書に記載されている「収納機関番号」 「納付番号」「確認番号」「納付区分」を入力 (ハイフンは入力しない)
- 4 納入内容を確認の上,支払い

#### 【ATMでのご利用方法】

※金融機関備え付けのペイジー対応ATMでご利用いただけます。 <u>取り扱い金融機関</u>みずほ銀行、三菱UFJ銀行、三井住友銀行、 りそな銀行、埼玉りそな銀行、千葉銀行、京葉銀行、ゆうちょ銀行

- 1 メニューから税金・各種料金払込みを選択 (メニューの名称は金融機関ごとに異なります)
- 2 再発行納入書に記載されている「収納機関番号」 「納付番号」「確認番号」「納付区分」を入力 (ハイフンは入力しない)
- 3 納入内容を確認の上,キャッシュカード又は 現金で支払い

#### ④ モバイルレジサービスで納入 モバイルレヴ 納入書のバーコードをスマートフォン・携帯電話のカメラで読み取り、ご利用中のネッ トバンキングで納入するサービスです。 専用アプリダウンロード 【ご利用方法】 二次元コード ※ご利用の金融機関へ、事前にネットバンキングの申し込みが必要です。 (取り扱い金融機関は、モバイルレジサービスのサイト等でご確認ください。) п ※スマートフォン・携帯電話へ専用アプリのダウンロードが必要です 1 スマートフォン・携帯電話でモバイルレジ(アプリ)を起動 2 バーコードを撮影し、納入内容を確認 3 お支払する金融機関を選択(金融機関サイトへ移動) ご利用中のネットバンキングヘログイン Δ 5 金融機関ごとの案内に従って支払い

| <u>⑤</u> 電子マネーで納入                                                                                                    |                                    |
|----------------------------------------------------------------------------------------------------|------------------------------------|
| 納入書のバーコードをスマートフォン・携帯電話のカメラで読み取り、納入するサービスで<br>す。<br>【ご利用方法】<br>※スマートフォン・携帯電話へ専用アプリのダウンロードが必要です。<br>1 スマートフォン・携帯電話でアプリを起動<br>2 バーコードを撮影し、納入内容を確認<br>3 支払うボタンをタップして支払い | 【ご利用可能電子マネー】<br>PayPay<br>LINE Pay |

お問い合わせ 柏市役所 収納課 電話番号 04-7167-1122(直通)